# How to Use a Color Profile on MyQ Multifunction Devices

# 1. Install the profile driver in Windows

# Find the respective profile **1\_KYOCERA\_3252ci\_Pcl\_Driver** on

\\fbox\programs\drivers\printers\kyocera 6.3\Kyocera ICC profil and install it in your Windows operating system.

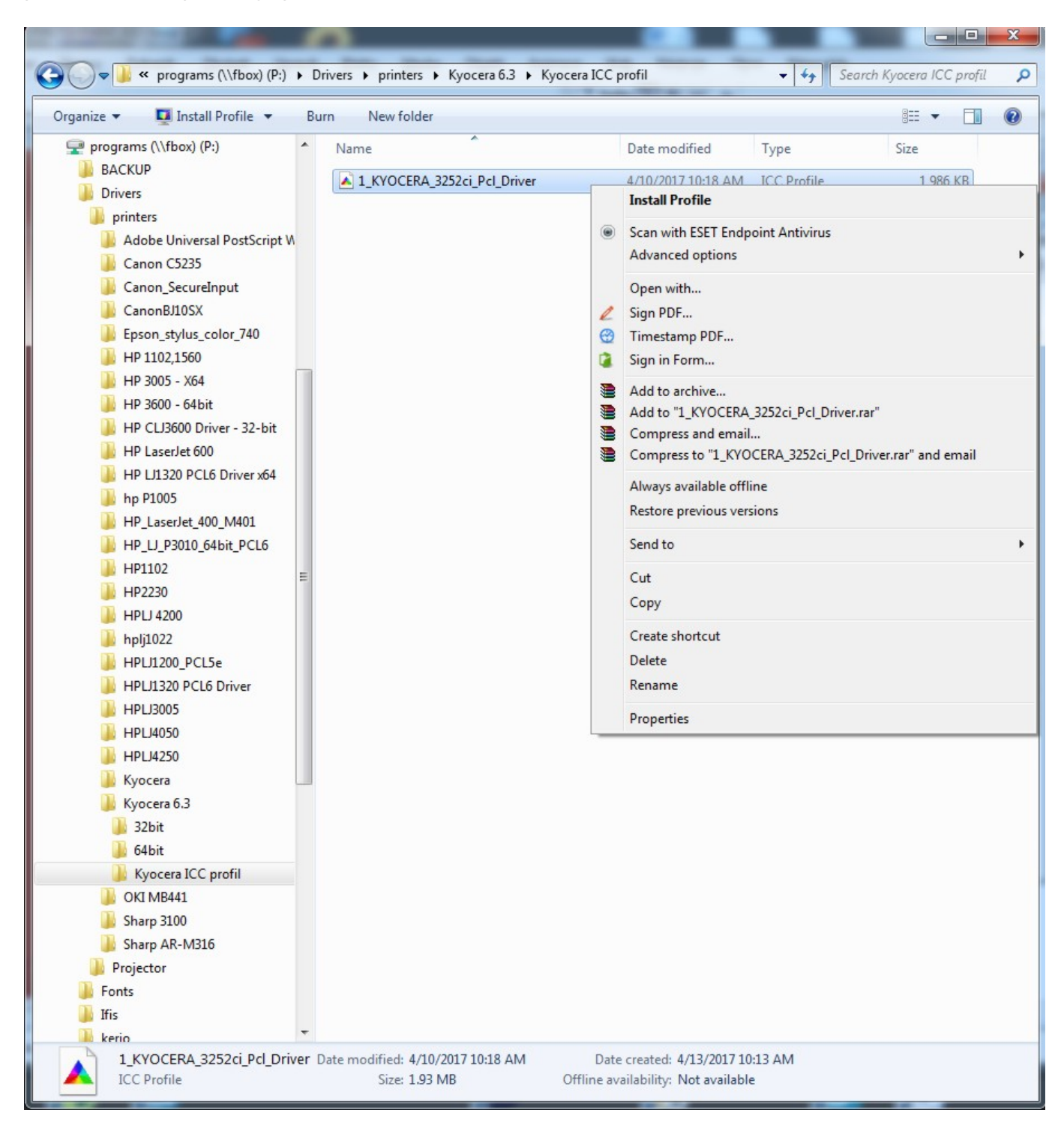

# 2. Set up the color profile in the MyQ multifunction device's properties

In MyQ multifunction device's properties select Color Management

| MyQ P   | roperties |            |              |                      |           |                 | X     |
|---------|-----------|------------|--------------|----------------------|-----------|-----------------|-------|
| General | Sharing   | Ports      | Advanced     | Color Management     | Security  | Device Settings |       |
|         | To adju:  | st color r | management s | ettings, click Color | Managemen | t.              |       |
|         |           | Colo       | r Managemer  | t                    |           |                 |       |
|         |           |            |              |                      |           |                 |       |
|         |           |            |              |                      |           |                 |       |
|         |           |            |              |                      |           |                 |       |
|         |           |            |              |                      |           |                 |       |
|         |           |            |              |                      |           |                 |       |
|         |           |            |              |                      |           |                 |       |
|         |           |            |              |                      |           |                 |       |
|         |           |            |              |                      |           |                 |       |
|         |           |            |              |                      |           |                 |       |
|         |           |            |              |                      |           |                 |       |
|         |           |            |              |                      | 011       |                 |       |
|         |           |            |              |                      | OK        | Cancel          | Apply |

Select MyQ multifunction device and add the respective profile

3/7

How to Use a Color Profile on MyQ Multifunction Devices

| Devices All Profiles Advance | d                                                                                                    |                        |
|------------------------------|----------------------------------------------------------------------------------------------------|------------------------|
| Device:                      | Display: 1. Generic PnP Monitor - AMD FirePro V4900 (FireGL V) Graphi<br>Display: 1. Generic PnP Monitor - AMD FirePro V4900 (FireGL V) Graphi<br>Display: 2. Generic PnP Monitor - AMD FirePro V4900 (FireGL V) Graphi | cs Adapter 🔹           |
| Drofilor provinted with th   | Display: 2. Generic PhP Monitor - AMD FirePro V4900 (FireGL V) Graphic<br>Printer: \\CBOX\SecureInput<br>Printer: Adobe PDF<br>Printer: Fax                                                                             | cs Adapter             |
| Name                         | Printer: Kyocera TASKalfa 3051ci KX<br>Printer: Microsoft XPS Document Writer                                                                                                    |                        |
|                              | Printer: OKI MB441(PCL)<br>Printer: Send To OneNote 2010<br>Printer: Software602 XPS Printer                                                                                                    |                        |
| Add Rer                      | nove                                                                                                    | Set as Default Profile |
| Understanding color man      | agement settings                                                                                                    | Profiles               |
|                              |                                                                                                    |                        |

## Select MyQ multifunction device and press Add

| Name                              | File name                     |
|-----------------------------------|-------------------------------|
| Coated FOGRA27 (ISO 12647-2:2004) | CoatedFOGRA27.icc             |
| CIE RGB                           | CIERGB.icc                    |
| Black & White                     | BlackWhite.icc                |
| Beta RGB                          | BetaRGB.icc                   |
| Apple RGB                         | AppleRGB.icc                  |
| Adobe RGB (1998)                  | AdobeRGB1998.icc              |
| 1_KYOCERA_3252ci_Pcl_Driver.icm   | 1_KYOCERA_3252ci_Pcl_Driver.i |

 For Kyocera TASKalfa 3252ci use 1\_KYOCERA\_3252ci\_Pcl\_Driver (file 1\_KYOCERA\_3252ci\_Pcl\_Driver.icm from 2019-04-10)

| 1_KYOCERA_3252ci_Pcl_Driver.icm | 1_KYOCERA_3252ci_Pcl_Driver.icm | Printer |
|---------------------------------|---------------------------------|---------|
|                                 |                                 |         |

#### For Kyocera TASKalfa 8052ci use 1\_4P\_KYOCERA\_3252ci\_Pcl\_v2 (file 1\_KYOCERA\_8052ci\_Pcl\_v2.icm from 2018-03-06)

1\_4P\_KYOCERA\_3252ci\_Pcl\_v2

1\_4P\_KYOCERA\_8052ci\_Pcl\_v2.icm

Printer

## Add the **1\_KYOCERA\_3252ci\_Pcl\_Driver** profile and press **Close**

| Color Management             | Man them have been              | X                               |              |
|------------------------------|---------------------------------|---------------------------------|--------------|
| Devices All Profiles Advance | ed                              |                                 | _            |
| Device:                      | Printer: MyQ                    | •                               |              |
|                              | Use my settings for this device | Identify monitors               |              |
| Profile selection:           | Automatic (Recommended)         | •                               |              |
| Profiles associated with the | his device:                     |                                 |              |
| Name                         |                                 | File name                       |              |
| ICC Profiles                 |                                 |                                 |              |
| 1_KYOCERA_3252ci_Pcl         | Driver.icm                      | 1_KYOCERA_3252ci_Pcl_Driver.icm |              |
|                              |                                 |                                 |              |
|                              |                                 |                                 |              |
|                              |                                 |                                 |              |
|                              |                                 |                                 |              |
|                              |                                 |                                 |              |
|                              |                                 |                                 |              |
|                              |                                 |                                 |              |
|                              |                                 |                                 |              |
| Add Re                       | move                            | Set as Default Profile          |              |
| Understanding color mar      | nagement settings               | Profiles                        |              |
|                              |                                 | Close                           | $\mathbf{D}$ |

# 3. Set up the color profile in Adobe Acrobat printing properties

Open the desired document in Adobe Acrobat, select **Print** and **MyQ** multifunction device. Press **Avanced** printing properties.

| Print                                                                                                    | ×                                                                                                  |
|----------------------------------------------------------------------------------------------------|----------------------------------------------------------------------------------------------------|
| Printer: MyQ   Properties Advanced Copies: 1                                                                                                    |                                                                                                    |
| Pages to Print <ul> <li>All</li> <li>Current page</li> <li>Pages 1 - 10</li> </ul> More Options                                                                                            | Comments & Forms          Document <ul> <li>Summarize Comments</li> <li>8.5 x 11 Inches</li> </ul> |
| Page Sizing & Handling     Image: Size       Size     Image: Poster       Size Options:                                                                                                    | CERGE-EI                                                                                           |
| <ul> <li>Fit</li> <li>Actual size</li> <li>Shrink oversized pages</li> </ul>                                                                                                    | TELEPHONE<br>DIRECTORY<br>23-2-2017                                                                |
| <ul> <li>Choose paper source by PDP page size</li> <li>Print on both sides of paper</li> <li>Orientation:</li> <li>Auto portrait/landscape</li> <li>Portrait</li> <li>Landscape</li> </ul> | Pullikských všahů 7, 111 21 Praha 1                                                                |
| Want to print colors as gray & black?                                                                                                    | Page 1 of 10                                                                                       |
| Page Setup                                                                                                    | Print Cancel                                                                                       |

Select 1\_KYOCERA\_3252ci\_Pcl\_Driver color profile

| Settings: Acrobat Default             | Delete Save As                                |
|---------------------------------------|-----------------------------------------------|
| rinter: MyQ                           | Print to File Print As Image 300 👻 dpi        |
|                                       | Color Management                              |
|                                       | Color Handling: Acrobat Color Management      |
|                                       | Color Profile: Working RGB: sRGB IEC61966-2.1 |
| Jutput                                | Output Color: Dot Gain 25%                    |
| Narks and Bleeds<br>ostScript Options | Treat grays as k Gray Gamma 1.8               |
| Color Management                      | Preserve Black                                |
|                                       | Preserve CMYK 1_KYOCERA_3252ci_Pcl_Driver.icm |
| CERCEJEI                              | Apply output p CIE RGB<br>e-sRGB              |
|                                       | PAL/SECAM +                                   |
| TELEPHONE                             |                                               |
| 23-2-2017                             |                                               |
|                                       |                                               |
| Pallických vězňů 7. 111 21 Praha 1    |                                               |
|                                       |                                               |
|                                       |                                               |
|                                       |                                               |
|                                       |                                               |
|                                       |                                               |
|                                       | OK                                            |

## Eventually check **Preserve Black** box and press **OK**

7/7

| ettings: Custom                     | Delete     Save As                                                                       |
|-------------------------------------|------------------------------------------------------------------------------------------|
| rinter: MyQ                         | Print to File Print As Image 300 🗸 dpi                                                   |
|                                     | Color Management                                                                         |
|                                     | Color Handling: Acrobat Color Management                                                 |
|                                     | Color Profile: 1_KYOCERA_3252ci_Pcl_Driver.icm                                           |
| Jutput                              | Output Color: Composite RGB                                                              |
| Aarks and Bleeds                    | Treat grays as K-only grays                                                              |
| olor Management                     | Preserve Black                                                                           |
|                                     |                                                                                          |
|                                     |                                                                                          |
| CERGE-EI                            | Apply output preview settings                                                            |
|                                     | Select this option to ensure that pure K-based CMYK colors are preserved as only K-based |
| TELEPHONE<br>DIRECTORY<br>2943017   | and specifying a CMYK profile printing to a PostScript printer.                          |
|                                     |                                                                                          |
| Politických vizňis7, 111 21 Praho 1 |                                                                                          |
|                                     |                                                                                          |
|                                     |                                                                                          |
|                                     |                                                                                          |
|                                     |                                                                                          |
|                                     |                                                                                          |
|                                     |                                                                                          |

## PRINT THE DOCUMENT

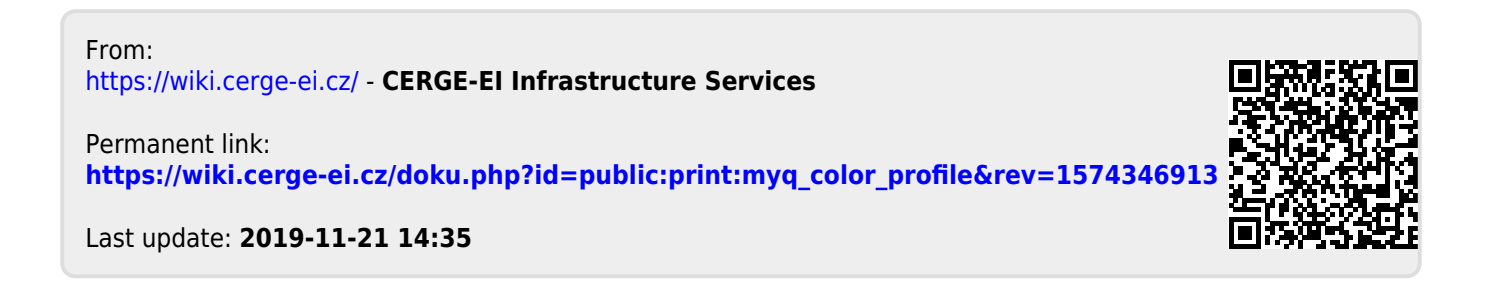